LHA-USB2V\_PDF V01

# 補足マニュアル LHA-USB2V

本補足マニュアルは、弊社製 USB 2.0 インターフェースボード「LHA-USB2V」接続後のデ バイスの確認方法や Windows XP、2000 環境での ServicePack の確認方法、使用環境、トラ ブルシューティングなどについて記載しております。付属の「USB 2.0 インターフェースボー ド セットアップガイド」と合わせてご参照ください。

目次

|    | ロジテックソフトウェア使用権許諾契約書                 | 2  |
|----|-------------------------------------|----|
|    | 使用環境                                | 4  |
|    | Windows XP,2000 の Service Pack 確認方法 | 5  |
|    | デバイスの確認方法                           | 6  |
|    | システムスタンバイの設定                        | 10 |
|    | トラブルシューティング                         | 12 |
| 保証 | 書とサービスについて                          | 14 |

使用環境

本製品の使用環境は以下の通りです。

# 対応パソコン

本製品は以下のパソコン本体に接続して使用することができます。全 て PCI バスの拡張スロット (Rev 2.1 以降)を搭載した機種に限定され ます。

各社DOS / V パソコン日本電気株式会社PC98 - NX シリーズ

## 対応 OS

本製品は以下のOSで使用することができます。全て日本語OSのみに 限定されています。また、パソコン本体が対応していないOSでは使用 することができません。

Windows XP Home Edition / Professional Service Pack 1 以降 Windows Me Windows 98 (Second Edition を含む) Windows 2000 Professional Service Pack 4 以降

# <u>ご注意</u>

当社 DOS/V 対応製品は、OADG(\*1)加盟メーカーの DOS/V パソコンで一般に市販されている製品を想定して設計されています。しかし、接続確認 については全ての機種を確認することは不可能ですので、代表的な製品の みで確認を行っております。

そのため、本製品を使用できない、または本製品の機能を使用できない パソコンが一部に存在する可能性があることは、ご了解いただきますよ うお願いいたします。特に自作パソコンやショップ組立てパソコンでは、 コストの問題やパフォーマンスの追求のため、想定外の部品が使用され ている場合があります。このような場合、相性問題などが発生する可能 性が高くなることをご承知おきください。

(\*1)OADG は「PC オープンアーキテクチャー推進協議会」の略です。 (OADG URL http://www.oadg.or.jp/)

# Windows XP, 2000の Service Pack 確認方法

Windows XP、Windows 2000 の Service Pack のバージョンを確認する 方法は以下の通りです。

「マイコンピュータ」を右クリックし、表示されるメニューから 「プロパティ」を選択し、「システムのプロパティ」ウィンドウを 表示させてください。

「全般」タブが選択されていることを確認し、「システム」の項で、 導入されている Service Pack を確認してください。

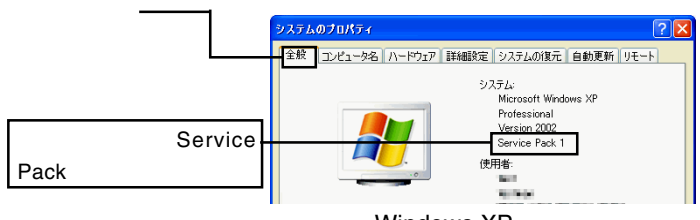

Windows XP の場合

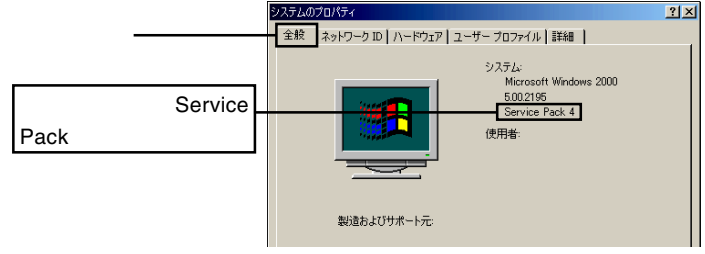

Windows 2000 の場合

該当する Service Pack がインストールされていない場合は、本製品 を接続する前にWindows Service Packをインストールしてください。 Windows の Service Pack は、マイクロソフト社のホームページから ダウンロードするか、または、マイクロソフト社から Service Pack のCD-ROM ディスクを入手(有償)する必要があります。(詳しくは マイクロソフト社のホームページをご参照ください。)

#### 参考

Service Pack とは、マイクロソフト社がプログラムの更新や修 正を1つにまとめて提供しているものです。

# デバイスの確認方法

本製品接続後、ご使用のOSから正しく認識されているかを確認する 方法は、以下の通りです。

#### Windows XP の場合

「スタート」メニューから、「マイコンピュータ」を右クリックし、表示されるメニューから「プロパティ」を選択してください。

「システムのプロパティ」が表示されたら「ハードウェア」タブをク リックし、「デバイスマネージャ」ボタンをクリックしてください。

下のように接続されている機器の一覧が表示されますので、「USB (Universal Serial Bus)コントローラ」ををダブルクリックし、以下 のデバイス名が登録されていることを確認してください。

- ・「VIA Rev 5 またはそれ以降の USB ユニバーサルホストコン トローラ」が2つ
- ・「VIA USB エンハンス ホスト コントローラ」(\*1)が1つ
- ・「USB ルートハブ」 が 3 つ
- \*1 上記は Service Pack 2 導入時に登録されるデバイス名です。 Service Pack 1 では、「標準エンハンス PCI to USB ホスト コ ントローラ」が登録されます。

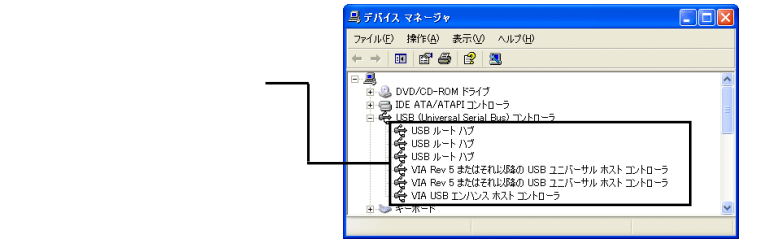

確認が終了したら右上のクローズボックス(×)をクリックして、「デ バイスマネージャ」を閉じてください。

> 「USB(Universal Serial Bus)コントローラ」が表示されない 場合や、「!」マークが付いている場合は、「 トラブル シューティング」をご参照ください。

#### Windows 2000 の場合

デスクトップ上で「マイコンピュータ」を右クリックし、表示され るメニューから「プロパティ」を選択してください。

「システムのプロパティ」のウィンドウが開いたら、「ハードウェア」 タブをクリックし、表示される「デバイスマネージャ」ボタンをク リックしてください。

接続されている機器の一覧が表示されますので、「USB(Universal Serial Bus)コントローラ」をダブルクリックして以下のデバイス名が登 録されていることを確認してください。

・「VIA USB Enhanced Host Controller」が1つ

- ・「VIA USB Universal Host Controller」が2つ
- ・「USB 2.0 ルートハブ」が1つ
- ・「USB ルートハブ」が2つ

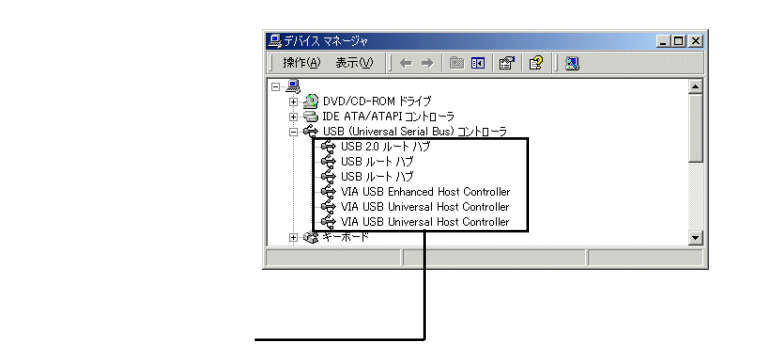

確認が終了したら右上のクローズボックス(x)をクリックして、「デ バイスマネージャ」を閉じてください。

> 「USB(Universal Serial Bus)コントローラ」が表示されない 場合や、「!」マークが付いている場合は、「 トラブル シューティング」をご参照ください。

#### Windows Me の場合

デスクトップ上で「マイコンピュータ」を右クリックし、表示される メニューから「プロパティ」を選択してください。

「システムのプロパティ」のウィンドウが開いたら、「デバイスマネー ジャー」タブをクリックしてください。

接続されている機器の一覧が表示されますので、「ユニバーサルシリ アルバス コントローラ」をダブルクリックして以下のドライブ名が 表示され、「!」が付いていなければ接続は正常に行われています。

- ・「VIA PCI to USB Enhanced Host Controller」が1つ
- ・「VIA Tech 3038 PCI to USB Universal Host Controller」が2つ
- ・「USB 2.0 Root Hub」が1つ
- ・「USB ルート ハブ」が2つ

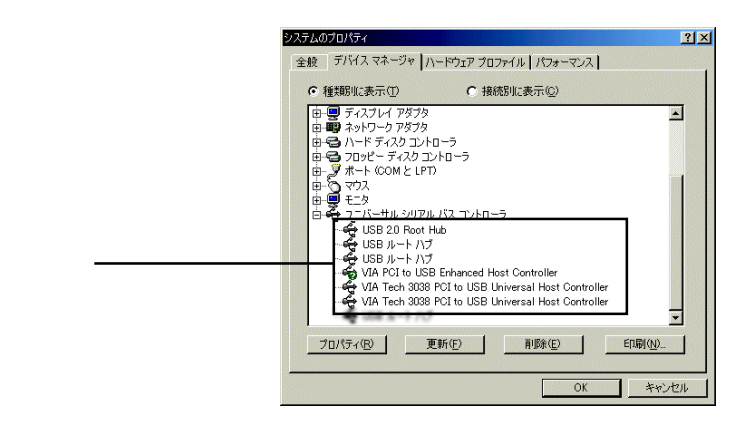

確認が終了したら「OK」ボタンをクリックして、「システムのプロ パティ」を閉じてください。

> 「ユニバーサル シリアル バス コントローラ」が表示されな い場合や、「!」マークが付いている場合は、「 トラブル シューティング」をご参照ください。

Windows 98/98 Second Edition の場合

デスクトップ上で「マイコンピュータ」を右クリックし、表示される メニューから「プロパティ」を選択してください。

「システムのプロパティ」のウィンドウが開いたら、「デバイスマネー ジャー」タブをクリックしてください。

接続されている機器の一覧が表示されますので、「ユニバーサルシリ アルバス コントローラ」をダブルクリックして以下のデバイス名が 表示され、「!」が付いていなければ接続は正常に行われています。

- ・「VIA PCI to USB Enhanced Host Controller」が1つ
- ・「VIA Tech 3038 PCI to USB Universal Host Controller」が2つ
- ・「USB 2.0 Root Hub」が1つ
- ・「USB Root Hub」が2つ

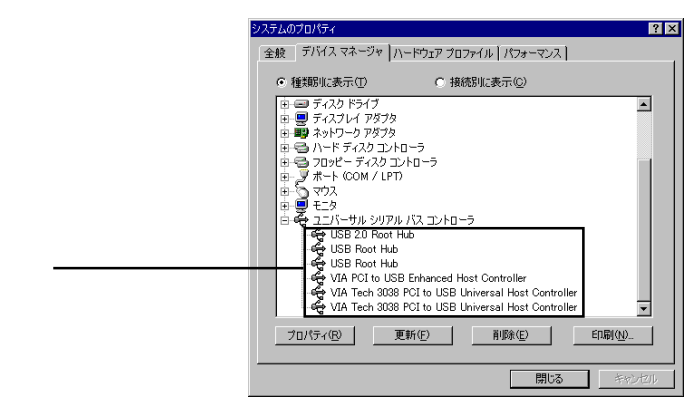

確認が終了したら「OK」ボタンをクリックして、「システムのプロ パティ」を閉じてください。

> 「ユニバーサル シリアル バス コントローラ」が表示されな い場合や、「!」マークが付いている場合は、「 トラブル シューティング」をご参照ください。

# システムスタンバイの設定

本製品は省電力機能には対応しておりません。以下の手順にて省電力 機能を OFF にしてご使用ください。

Windows XP で省電力機能を OFF にするには、「コントロールパネル」「パフォーマンスとメンテナンス」「電源オプション」を起動します。「電源設定」のウィンドウが表示されたら、「システムスタンバイ」を「なし」にして、「適用」ボタンをクリックしてください。

|       | 電源オブションのプロパティ             |                                         | ?  |
|-------|---------------------------|-----------------------------------------|----|
|       | 電源設定 詳細設定 休止状態            | UPS                                     |    |
|       | コンピュータの使い方に<br>変更すると、選択され | 最も適した電源設定を選択してください。下の話<br>と電源設定も変更されます。 | 定を |
|       | ~電源設定(Q)                  |                                         |    |
|       | 自宅または会社のデスク               |                                         | ~  |
|       |                           | 名前を付けて保存(S) 削除(D)                       |    |
|       | 「自宅または会社のデスク」の電話          | 融定                                      |    |
|       | モニタの電源を切る(M):             | 20 分後                                   | ~  |
|       | ハード ディスクの電源を切るの:          | なし                                      | ~  |
| し、に設定 | 2,7=1,755,077(T)          | [+s]                                    |    |
|       | 9X76 X9774 (D             | 140                                     | ~  |
|       | N/ ( てん)を (日)             | 72 .                                    |    |

 Windows 2000 で省電力機能を OFF にするには、「コントロール パネル」 「電源オプション」を起動します。「電源設定」のウィ ンドウが表示されたら、「システムスタンバイ」を「なし」にして、 「適用」ボタンをクリックしてください。

|           | 電源オブションのブロパティ                |                                       | ? ×   |
|-----------|------------------------------|---------------------------------------|-------|
|           | 電源設定  詳細  休止状態   UPS         | 1                                     |       |
|           | 1パュータの使い方に最も<br>変更すると、選択された電 | b適した電源設定を選択してください。下の設定<br>源設定も変更されます。 | ŧ     |
|           | 電源設定(0)                      |                                       |       |
|           | 家庭または会社のデスク                  | ×                                     | ]   [ |
|           |                              | 名前を付けて保存(5)   削除(0)                   | 1     |
|           | 家庭または会社のデスクの電源の設             | 定                                     |       |
|           | モニタの電源を切る(M):                | 20 分後                                 | ]     |
|           | ハード ディスクの電源を切る(Φ)            | なし 💌                                  | ]     |
| 「なし」に設定 — | システム スタンバイ ①:                | au 💌                                  |       |
|           | システム休止状態(日)                  | なし                                    | ī     |
|           |                              |                                       | (A)   |

Windows Me, 98 で省電力機能をOFF にするには、「コントロールパネル」「電源の管理」を起動します。「電源設定」のウィンドウが表示されたら、「システムスタンバイ」を「なし」にして、「適用」ボタンをクリックしてください。

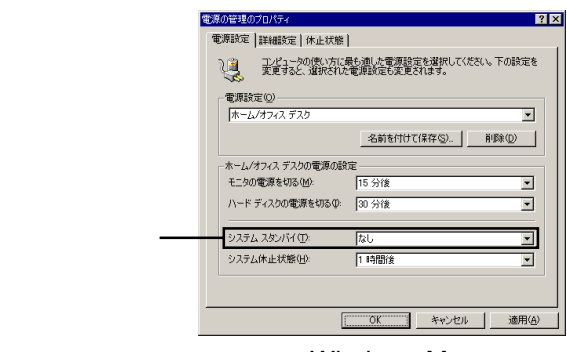

Windows Me

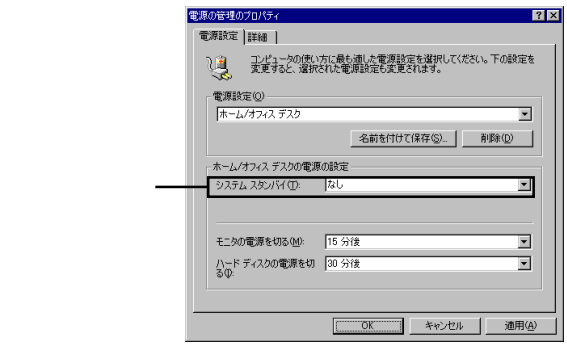

Windows 98

# トラブルシューティング

デバイスマネージャで「ユニバーサル シリアル バス コントローラ」、または「USB(Universal Serial Bus)コントローラ」が表示されない。

デバイスマネージャは「種類別に表示」する設定(初期設定)に なっていますか?「接続別に表示」する設定だと、他の項目の下 になるため、最初にウィンドウを開いたときに見えません。

一度システムを終了して、再起動してみてください。

本製品が拡張スロットにしっかりと挿入されているかどうかを確 認してください。斜めに浮いていたり、ゴミなどによって接触不 良が起こっていませんか?

本製品を接続している拡張スロットを変更してみてください。

デバイスマネージャで

「VIA PCI to USB Enhanced Host Controller」 または、

<sup>r</sup> VIA USB Enhanced Host Controller J

「VIA USB エンハンス ホストコントローラ」 に「!」マークが付いている。

本製品の使用するシステムリソース(IRQやI/Oアドレスなど)が、 他の機器と競合している可能性があります。使用しない機器を取 り外したり、使用しない機能を停止状態にしてリソースを確保す るか、他の機器のリソースを変更してみてください。

本製品を接続している拡張スロットを変更してみてください。

本製品が正常に動作しない。

接続の状態に異常(接触不良など)がないかどうかを確認してく ださい。

まれにパソコン本体の特定の拡張スロットで正常に認識されない 場合がありますので、本製品を接続する拡張スロットを変更して 試してみてください。

#### 省電力モードから復帰できない。

本製品は省電力機能には対応しておりません。「システムスタンバイの設定」を参照して、システムスタンバイを「なし」に設定してください。

## ストレージ機器を接続したが認識されない。

ストレージ機器の電源はON になっていますか?

USBケーブルはきちんと接続されていますか? 接触不良はあり ませんか?

接続したのはHDユニットではありませんか? HDユニットは フォーマットが終了しないと、ドライブアイコンが表示されません。 ストレージ機器には特有の設定が必要なものもあります。スト レージ機器のトラブルシューティングも参照してください。

ハブ経由でUSB機器を接続している場合、認識されない機器だ けを本製品に接続して試してみてください。これで問題がなけれ ば以下のような原因が考えられます。

- ・必要とされるバスパワーの量が本製品の供給可能な量を超えている可能性があります。バスパワーで動作する機器の数を減らしてください。
- ・ケーブル長の制限に問題がある可能性があります。接続に使用 するケーブルは1本あたり5メートル以下のもの(ケーブル によっては3メートル以下のもの)をご使用ください。

## その他:弊社ホームページについて

弊社ではインターネット上にホームページを開設しています。 ホームページにはソフトウェアのダウンロードコーナーや、各 種製品に関するQ&A コーナーがあります。また、「サポート情 報」では「お問い合わせ用紙」や「修理依頼書」などが、PDF形 式でダウンロード可能になっていますのでご活用ください。

ホームページアドレス:http://www.logitec.co.jp/